# Generellt om fältkort

| Generellt           | Detta avsnitt handlar om hur du kan navigera på och<br>angränsa fältkortet så du får bra överblick över dina data. Det<br>är samma funktioner både på fältkortet som på gödselplanen.                                                                            |
|---------------------|----------------------------------------------------------------------------------------------------|
|                     | Avsnittet beskriver bl.a. hur du väljer fält, avgränsar på ämne<br>samt använder olika filter.                                                                                                    |
|                     | Separata avsnitt finns som visar.                                                                                                    |
|                     | Skapa/ändra behandlingar                                                                                                    |
|                     | Kopiera behandlingar                                                                                                    |
|                     | Sammanställningar                                                                                                    |
| Fältkortets uppgift | Det är på fältkortet du planerar dina insatser på de olika<br>fälten. Efterhand som insatserna utförs ändrar du status på<br>behandlingen till utfört, samt ändrar mängder och datum.<br>Självklart kan du även skapa ett utfört arbete direkt på<br>fältkortet. |
|                     |                                                                                                    |

## Öppna fältkort

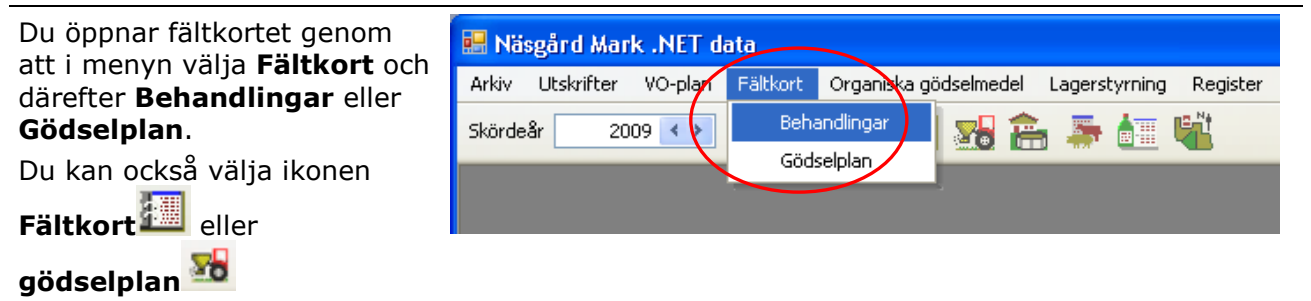

# Välj fält

Du väljer fält i rullningslisten överst i fältkortet.

Välj eller F4 för att öppna en lista med alla fält. Välj fält genom att klicka med musen på ett fält eller markera och välj enter

| 🔛 Näsg   | ård Ma   | rk .N   | ET data                     | )         |             |            |           |            |           |              |
|----------|----------|---------|-----------------------------|-----------|-------------|------------|-----------|------------|-----------|--------------|
| 🖳 Arkiv  | Utskrif  | ter     | VO-plan                     | Fältkort  | Organisk    | a gödselme | edel Lage | rstyrning  | Register  | Hjälp        |
| Skördeår | 20       | 009 <   |                             | 1         | ۱           | <b>28</b>  | 🚡 🐺 (     | <b>i</b> 4 |           |              |
| 🔹 Skap   | a behand | lling   | <ul> <li>Tillfog</li> </ul> | a medel   | • Ta bort b | ehandling  | 🔹 Ta bo   | rt medel   | • Kopiera | a behandling |
| Behandli | ngar Gö  | dselpla | IN                          |           |             |            |           |            |           |              |
| Fält     | 1A       |         | <b>~</b> <                  | >         | 0 Status    | (alla)     | *         | Period     | (obegräns | at)          |
| Päłt     |          |         |                             | Behandlin |             |            |           |            |           |              |
|          | Fältnr.  | Areal   |                             | Stat      | us          | Datum      | Jobnr     | . Beh /    | Areal     | B TYP        |
|          |          |         | 40.05                       |           | _           |            |           |            |           |              |

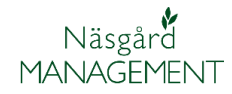

Manual senast ändrad 2011-07-20

#### Visa alla fält

Överst i rullningslisten kan du välja att visa alla fält samtidigt. Därmed visas alla behandlingar för alla fält samtidigt.

Detta är användbart när du samtidigt kan avgränsa på ett ämne t.ex. utsäde.

Du får snabbt överblick över insatserna för ett ämne på alla fält samtidigt.

| 🔡 Näs                                 | gård Mark .N    | NET data           |                       |               |                                       |        |
|---------------------------------------|-----------------|--------------------|-----------------------|---------------|---------------------------------------|--------|
| 🖳 Arki                                | v Utskrifter    | VO-plan Fältkort ( | Organiska gödselmedel | Lagerstyrning | ; Register Hjälp                      |        |
| Skördeå                               | r 2009          | 🚥 🏦 🥔 🖡            | 🗎 👪 🛅                 | 🍜 🔠 🤻         | Ľ                                     |        |
| 🔹 Skaj                                | oa behandling   | 🔹 Tillfoga medel 🔹 | Ta bort behandling 🔹  | Ta bort medel | <ul> <li>Kopiera behandlin</li> </ul> | igar 🔻 |
| Behand                                | lingar Gödselpl | lan                |                       |               |                                       |        |
| Fält                                  | 1A              | ~ < > ⊡            | Status (alla)         | Period        | (obegränsat)                          | <      |
| Fält                                  |                 | (alla)             |                       |               |                                       |        |
| A A A A A A A A A A A A A A A A A A A | AA1234          | 10                 |                       | I             | Höstraps                              |        |
| A A                                   | A1234           | 1B                 |                       | H             | Höstraps                              |        |
| <b>1</b>                              | AA1234          | 3A                 |                       | H             | Höstvete, bröd                        |        |
| L A                                   | AA1234          | 4A                 |                       | H             | Höstraps                              |        |
| A L                                   | AA1234          | 5A                 |                       |               | Vårkorn, malt                         |        |
| 4                                     | AA1234          | 6A                 |                       | H             | Höstvete, bröd                        |        |
| A I                                   | AA1234          | 7A                 |                       | H             | Höstvete, bröd                        |        |
|                                       |                 |                    |                       |               | _, , , , , , ,                        |        |

## Skifta fält i nummerordning

Du kan skifta mellan fälten i nummerordning, genom att använda pilknapparna

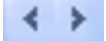

|   | 📟 Näsgård Mark .NET data                                                                                                    |
|---|----------------------------------------------------------------------------------------------------|
|   | 📲 Arkiv Utskrifter VO-plan Fältkort Organiska gödselmedel Lagerstyrning Register Hjälp                                                       |
| / | skördeår 📃 2009 🔹 👬 🥔 🐌 📰 🎦 🏤 🌦 🔠 🖏                                                                                                    |
|   | <ul> <li>Skapa bekandling</li> <li>Tillfoga medel</li> <li>Ta bort behandling</li> <li>Ta bort medel</li> <li>Kopiera behandling.</li> </ul> |
|   | Behandlingar Gödselplan                                                                                                    |
|   | Fält 1A V C > [f-0] Status (alla) V Period (obegränsat)                                                                                      |
|   | Fält Behandling                                                                                                    |
|   | Fältnr. Areal Status Datum Jobnr. Beh Areal B TYP                                                                                            |
|   |                                                                                                    |

#### Skifta fält efter gröda

| Du kan skifta mellan fält med<br>samma gröda genom att först | Rigg <mark>ård Mark .NET data Riggård Mark .NET data Riggård Mark .NET data Riggård Mark .NET data</mark> |
|--------------------------------------------------------------|----------------------------------------------------------------------------------------------------|
| gör du med den sista knappen                                 | Skördeår 📃 2009 🔹 🚠 🥔 🐌 💷 🎥 🚠 🚋 📲 🖏                                                                       |
| i raden. Knappen skiftar då                                  | 🔹 Skapa behandling 🔹 Tillfoga medel 🔹 Ta bort behandling 🔹 Ta bort medel 🔹 Kopiera behandling.            |
| symbol till                                                  | Behandlingar Gödselplan                                                                                   |
| Därefter kan du skifta fält                                  | Fält 1A V Status (alla) V Period (obegränsat)                                                             |
|                                                              | Fält Behandling                                                                                           |
| med pilknapparna                                             | Fältnr. Areal Status Datum Jobnr. Beh Areal B TYP                                                         |
|                                                              | 1A 13,05 Höstraps, Oase                                                                                   |
|                                                              | Utfört 05-08-2008 13,05 🗸 Arbetsta                                                                        |

### Välj ut flera fält

Om du vill arbeta med flera fält samtidigt som t.ex. har samma gröda, kan du använda filterknappen

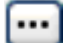

| 🔜 Näsgå                     | rd Mark .   | NET data                     |             |           |               |        |          |                            |        |         |
|-----------------------------|-------------|------------------------------|-------------|-----------|---------------|--------|----------|----------------------------|--------|---------|
| 🛃 Arkiv                     | Utskrifter  | VO-plan                      | Fältkort    | Organisk  | a gödselmedel | Lager  | styrning | Registe                    | er Hj  | älp     |
| Skördeår                    | 2009        |                              | 1 📣         |           | 👪 🕋           | -      | i (      | 1                          |        |         |
| <ul> <li>Skepa I</li> </ul> | behandling  | <ul> <li>Tillfoga</li> </ul> | n medel 🔹 🔹 | Ta bort b | pehandling    | Ta bor | t medel  | <ul> <li>Kopier</li> </ul> | ra beh | andling |
| Behandling                  | iar Gödset  | plan                         |             |           |               |        |          |                            |        |         |
| Fält                        | 1A          | ~ <                          | ▶₩          | Status    | (alla)        | ~      | Period   | (obegrän                   | isat)  |         |
| Fält                        |             | [                            | Behandling  |           |               |        |          |                            |        |         |
| F F                         | Fältnr. Are | al                           | Statu       | s         | Datum         | Jobnr  | Beh A    | Areal                      | В      | YP      |
| E                           | 1A          | 13,05                        | Höstraps, I | Dase      |               |        |          |                            |        |         |
|                             |             |                              | Utfört      |           | 05-08-2008    |        |          | 13,05                      | 🧷 A    | rbetsta |

Manual senast ändrad 2011-07-20

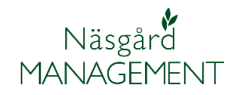

Här väljer du fliken Välj fält

Därefter kan du markera de fält du vill arbeta med genom att markera i kolumnen **Valt** 

Du kan också välja ut alla fält utifrån värdet i enskilda celler i tabellen. Om du t.ex. vill bara se alla fält med höstraps, då klickar du först på höstvete i kolumnen gröda.

Därefter klickar du på **+ Välj utifrån fält,** markering sätt därefter automatiskt i kolumnen Valt för dessa fält.

Funktionen kan användas på alla kolumner och kombineras med – från välj utifrån fält, välj alla och Välj bort alla

Du kan nu arbeta med de fält du valt ut. Rullningslistan heter nu utvalda och innehåller nu de valda fälten.

Du kan visa alla valda fält samtidigt eller skifta mellan dessa med

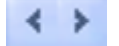

| 🔌 alla                                                                                                    | <ul> <li>Välj bort alla</li> </ul> | 🔹 + Välj ut | från fält 🔹 | Välj bort utifrår | n fält           |                 |               |             |           |
|----------------------------------------------------------------------------------------------------|------------------------------------|-------------|-------------|-------------------|------------------|-----------------|---------------|-------------|-----------|
| Välj fält 🛛 🛛 🖓                                                                                                    | ili insats                         |             | ×           |                   |                  |                 |               |             |           |
|                                                                                                    |                                    | _/          |             |                   |                  |                 |               |             |           |
| Valda                                                                                                    | Fältnr. /                          | Areal       | Тур         | Förfrukt          | Grödgrupp        | Gröda           | Sort          | Insådd      | Insådd s  |
|                                                                                                    | 14                                 | 3,15        | Huvudgröda  | Betesvall, gräs   | Havre            | Havre, foder    | Utsäde havre  |             |           |
|                                                                                                    | 15                                 | 11,09       | Huvudgröda  | Höstvete, fode    | Höstraps         | Höstraps        | Oase          |             |           |
| <ul> <li>Image: A start of the start of the start of</li></ul> | 2A                                 | 4,22        | Huvudgröda  | Höstvete, fode    | Höstvete         | Höstvete, bröd  | Olivin        |             |           |
|                                                                                                    | 3A                                 | 3,68        | Huvudgröda  | Höstraps          | Höstvete         | Höstvete, bröd  | Olivin        |             |           |
|                                                                                                    | 4A                                 | 5,81        | Huvudgröda  | Betecmark         | Slåttervall/bete | Betesmark       |               |             |           |
|                                                                                                    | 5A                                 | 2,22        | Hurradgröda | Slvall gräs 2 sk  | Havre            | Havre, foder    | Belinda       |             |           |
|                                                                                                    | 64                                 | 6,94        | Huvudgröda  | Slvall gräs 2 sk  | Havre            | Havre, foder    | Belinda       | Slåttervall | SF Balans |
|                                                                                                    | 7A                                 | 9,63        | Huvudgröda  | Slvall gräs 2 sk  | Vårkorn          | Vårkorn, foder  | Annabell      |             |           |
| 70                                                                                                    | 7B                                 | 0,37        | Huvudgröda  | Skyddszon 3       | Diverse arter    | Skyddszon 3     |               |             |           |
|                                                                                                    | 8A                                 | 1,22        | Huvudgröda  | Betesmark         | Slåttervall/bete | Betesmark       |               |             |           |
| Image: A start of the start of the start          | 9A                                 | 3,21        | Huvudgröda  | Slvall gräs 1sk-  | Höstvete         | Höstvete, bröd  | Olivin        |             |           |
|                                                                                                    | 10A                                | 5,44        | Huvudgröda  | Betesvall, gräs   | Höstraps         | Höstraps        | Oase          |             |           |
|                                                                                                    | 11A                                | 9,32        | Huvudgröda  | Vårkorn, malt     | Höstraps         | Höstraps        | Oase          |             |           |
|                                                                                                    | 12A                                | 7,56        | Huvudgröda  | Höstvete, fode    | Höstvete         | Höstvete, bröd  | Utsäde höstve |             |           |
|                                                                                                    | 12B                                | 2,60        | Huvudgröda  | Höstraps          | Höstvete         | Höstvete, foder |               |             |           |
|                                                                                                    | 13A                                | 4,61        | Huvudgröda  | Höstraps          | Vårkorn          | Vårkorn, malt   |               |             |           |
|                                                                                                    | 14A                                | 4,40        | Huvudgröda  | Höstraps          | Vårkorn          | Vårkorn, malt   |               |             |           |
|                                                                                                    | 15A                                | 1,36        | Huvudgröda  | Betesmark         | Slåttervall/bete | Betesmark       |               |             |           |
|                                                                                                    |                                    |             |             |                   |                  |                 |               |             |           |

| 🔜 Nä         | sgård Mark .NET    | - [Fältkort]       |                       |               |                                        |       |
|--------------|--------------------|--------------------|-----------------------|---------------|----------------------------------------|-------|
| 🛃 Arl        | kiv Utskrifter VC  | -plan Fältkort O   | rganiska gödselmedel  | Lagerstyrning | g Register Hjälp                       |       |
| Skörde       | ar 2009 📢          | 2 🔬 🚳 🚺            | ) 🌆 🚮 🚠               | 🍜 🔠 🤻         | Ľ                                      |       |
| 🔹 Sk         | apa behandling 🔹 🔹 | Tillfoga medel 🔹 T | a bort behandling 🔹 🔹 | Ta bort medel | <ul> <li>Kopiera behandling</li> </ul> | jar ▼ |
| Behan        | dlingar Gödselplan |                    |                       |               |                                        |       |
| Fält         | (utvalda) 🛛 🔽      | <>…<               | Status (alla)         | Period        | (obegränsat)                           | <     |
| Fält         |                    | (utvalda)          |                       |               |                                        |       |
| Drif         | AA1234             | 2A                 |                       | 1             | Höstvete, bröd                         |       |
| <b>N</b> 001 | AA1234             | 3A                 |                       | 1             | Höstvete, bröd                         |       |
| - AM1        | AA1234             | 9A                 |                       |               | Höstvete, bröd                         |       |
|              | AA1234             | 12A                |                       |               | Höstvete, bröd                         |       |
|              |                    |                    |                       |               |                                        |       |
| AA1          |                    |                    |                       |               |                                        |       |
|              |                    |                    |                       |               |                                        |       |

Du kan upphäva filtreringen genom att trycka på knappen

Image: A start of the start of the start of

Genom detta kan du välja mellan alla fält igen.

Knappen ser nu också ut såhär.

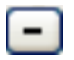

Ett nytt tryck på knappen kommer att återgå till den tidigare filtreringen.

Inställningarna för filtrering försvinner när fältkortet stängs.

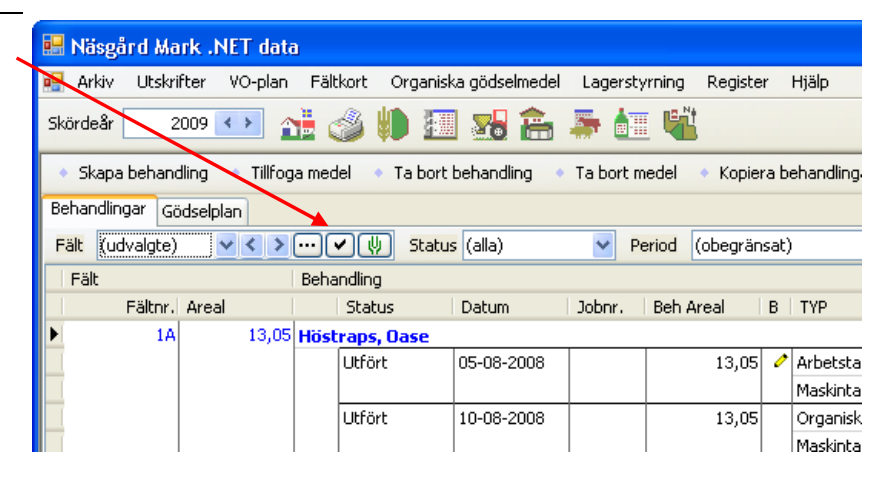

Manual senast ändrad 2011-07-20

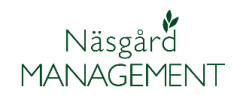

## Välj behandlingar/insatser

Med fälten status, period och medel kan du avgränsa fältkortet på utvalda behandlingar och medel.

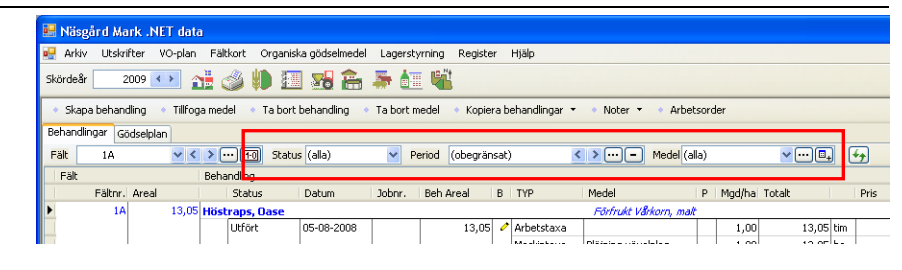

### Avgränsa på status

Om du vill se bara utförda eller bara planerade behandlingar, väljer du det via **status**.

Som standard visas alla behandlingar.

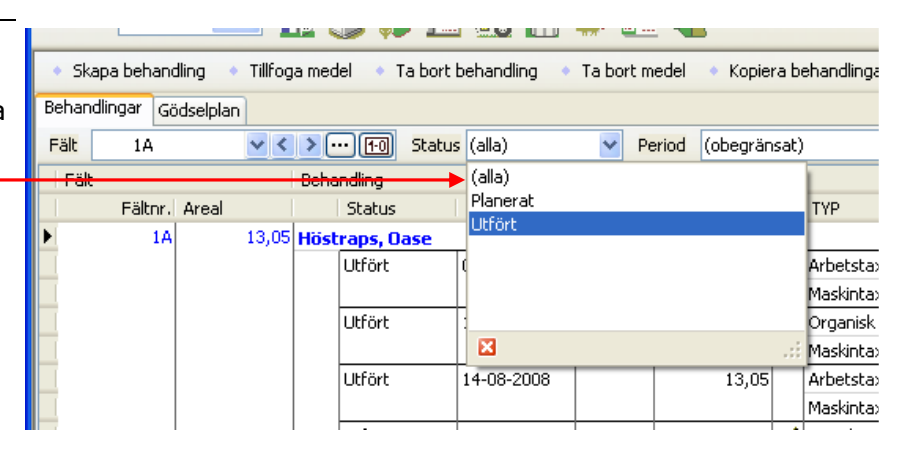

### Avgränsa på period

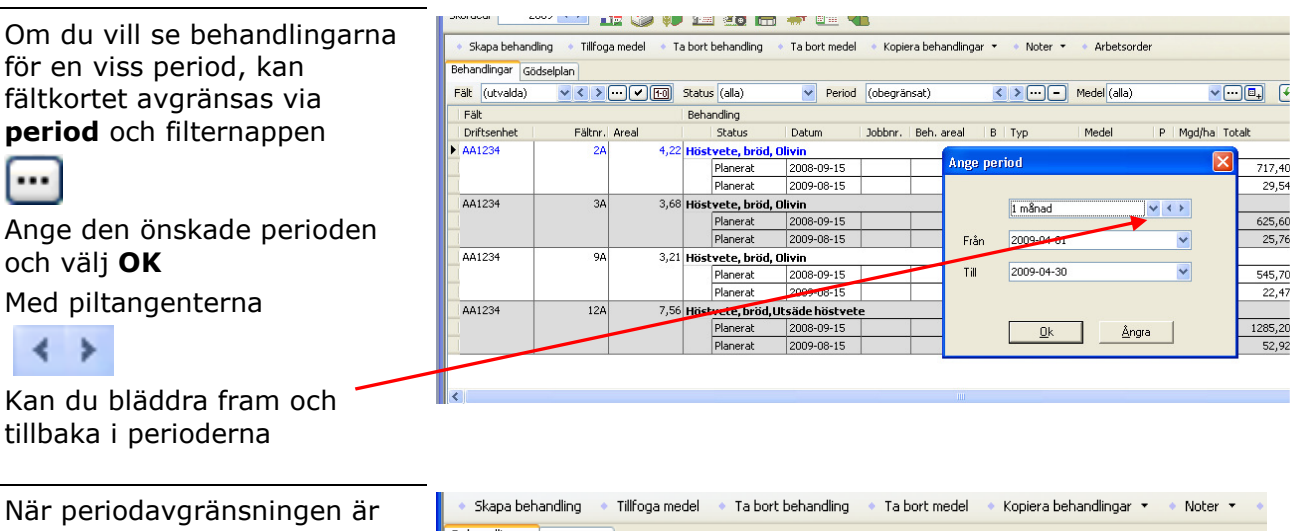

Behandlingar Gödselplan aktiv kan du bläddra fram och 2009-04-01 - 2009-04-00 < > ... < Me Eält 14 Period tillbaka i perioderna med Fält Behandling Fältnr. Areal Status Jobnr. Beh Areal B TYP 4 > Datum Medel 13,05 Höstraps, Oase 1A Förfrukt Vårkor 12-04-2009 13.05 Handelsgödsel NS 27-4 Utfört Arbetstaxa Maskintaxa Handelsgödselkör

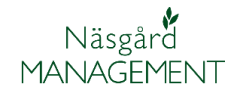

## Fältkort generellt

Manual senast ändrad 2011-07-20

Du kan upphäva filtreringen genom att trycka på knappen

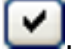

Genom detta kan du välja mellan alla fält igen.

Knappen ser nu också ut såhär.

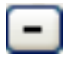

Ett nytt tryck på knappen kommer att återgå till den tidigare filtreringen.

Inställningarna för filtrering försvinner när fältkortet stängs.

## Avgränsa på ämnesgrupper

Som standard visas alla ämne samtidigt på fältkortet. För att få bättre överblick kan det vara fördela att bara visa vissa ämnesgrupper.

Välj 🚩 eller F4 för att öppna en lista med alla ämnen. Välj ämnen genom att klicka med musen på ett ämne eller markera och välj Enter

#### Avgräns

| Avgränsa på enskilda ämnen                                |                                                                                |                                                              |                    |       |                                        |                          |           |                            |                                                |               |                                                      |      |
|-----------------------------------------------------------|--------------------------------------------------------------------------------|--------------------------------------------------------------|--------------------|-------|----------------------------------------|--------------------------|-----------|----------------------------|------------------------------------------------|---------------|------------------------------------------------------|------|
| Om du vill avgränsa och hitta<br>ett bestämt insatsmedel, | Risgård Ma<br>Riv Utskrif<br>Skördeår 20                                       | t <mark>k .NET - [</mark> F<br>ter VO-plan<br>109 <b>∢ ≻</b> | ältkort<br>Fältkor | t Ori | ganiska gödselmedel<br>💷 🔀 🏤           | Lagerstyrnin             | g Registe | ır Hjälp                   |                                                |               |                                                      |      |
| knappen                                                   | <ul> <li>Skapa behand</li> <li>Behandlingar Gö</li> <li>Fält (alla)</li> </ul> | ing • Tillfog<br>dselplan                                    | a medei            |       | bert behandling<br>Status (alla)       | Ta bort medel            | I 🔹 Kopie | ra behandlingar 🔹<br>isat) | <ul> <li>Noter •</li> <li>• Noter •</li> </ul> | • Ar<br>Medel | (alla)                                               |      |
| ····                                                      | Fält<br>Driftsenhet                                                            | Fältnr.                                                      | Areal              |       | Behandling<br>Status                   | Datum                    | Jobbnr.   | Beh. areal B               | Тур                                            | Med           | (alla)<br>Utsäde<br>Handelsgödsel                    | Pris |
|                                                           | A41239                                                                         | IA                                                           |                    | 3,15  | Planerat<br>Planerat                   | 2009-04-15<br>2009-08-15 |           | 3,15<br>3,15               | Utsäde<br>Huvudproduki                         | Utsä<br>Havr  | Organisk gödsel<br>Växtskydd<br>Huvud- och biprodukt | E    |
|                                                           | AA1234                                                                         | 18                                                           |                    | 11,09 | Höstraps, Oase<br>Planerat<br>Planerat | 2008-08-15<br>2009-08-01 |           | 11,09                      | /<br>Utsäde<br>Huvudproduk                     | Oase<br>Raps  | Maskintaxa                                           |      |

| 🔹 Skaj | pa behand  | ling 🔹   | Tillfoga | a medel | • Ta   | a bort b | ehandling  | • T | a bort m | edel    | Kopier   | a b  | ehandlingar 🝷 | 🔹 Noter 👻 🔹     |
|--------|------------|----------|----------|---------|--------|----------|------------|-----|----------|---------|----------|------|---------------|-----------------|
| Behand | lingar Gör | dselplan |          |         |        |          |            |     |          |         |          |      |               |                 |
| Fält   | 1A         |          | ~ <      | >       | 1-0    | Status   | (alla)     |     | Y Pe     | riod 2  | 009-04-1 | 01 - | 2009-04-30 🖍  | Me              |
| Fält   |            |          |          | Behand  | lling  |          |            |     |          |         | ~        | -    |               |                 |
|        | Fältnr.    | Areal    |          | S       | tatus  |          | Datum      |     | lobar.   | Beh Are | eal 🛛    | В    | TYP           | Medel           |
| ►.     | 1A         |          | 13,05    | Höstra  | ps, Oa | se       |            |     |          |         |          |      |               | Förfrukt Vårkol |
|        |            |          |          |         | trort  |          | 12-04-2009 | )   |          |         | 13,05    |      | Handelsgödsel | NS 27-4         |
|        |            |          |          |         |        |          |            |     |          |         |          |      | Arbetstaxa    |                 |
|        |            |          |          |         |        |          |            |     |          |         |          |      | Maskintaxa    | Handelsgödselkö |
|        |            |          |          |         |        | 1.       |            | . 1 | 1        |         |          |      |               |                 |

#### skördeår 📃 2009 🔹 💒 🍏 🥼 🌆 🐝 🏯 🍒 🔠 🗌

| <ul> <li>Ska</li> </ul> | pa behan | dling 🛛   | Tillfog | a medel 🔹 🔹 | Ta bort behandling | <ul> <li>Ta bor</li> </ul> | t medel | <ul> <li>Kopie</li> </ul> | ra b  | ehandlingar ' | • Noter •         | <ul> <li>Ar</li> </ul> | betsor | der                      |                              |          |                   |
|-------------------------|----------|-----------|---------|-------------|--------------------|----------------------------|---------|---------------------------|-------|---------------|-------------------|------------------------|--------|--------------------------|------------------------------|----------|-------------------|
| Behand                  | lingar G | ödselplar | ٦       |             |                    |                            |         |                           |       |               |                   |                        |        |                          |                              |          |                   |
| Fält                    | 1A       |           | ~ <     | > 1:0       | Status (alla)      | *                          | Period  | (obegrän                  | nsat) |               | < >               | Medel                  | (alla) |                          | <ul><li>✓ · · · □.</li></ul> | <b>4</b> |                   |
| Fält                    |          |           |         | Behandling  |                    |                            |         |                           |       |               |                   |                        | (alla) |                          |                              |          |                   |
|                         | Fältnr.  | Areal     |         | Status      | ; Datum            | Jobnr                      | Beh     | Areal                     | в     | TYP           | Medel             |                        | Utsäc  | le                       |                              |          |                   |
| )                       | 14       |           | 13,05   | Höstraps, ( | Jase               |                            |         |                           |       |               | Förfrukt Vå       | kom, n                 | Hand   | eisgodsel<br>vick gödsel |                              |          |                   |
|                         |          |           |         | Utfört      | 05-08-2008         | ;                          |         | 13,05                     | 0     | Arbetstaxa    |                   |                        | Växts  | kvdd                     |                              |          | 190               |
|                         |          |           |         |             |                    |                            |         |                           |       | Maskintaxa    | Plöjning växe     | lplog                  | Hove   | d- og Biprodukt          |                              |          | 930               |
|                         |          |           |         | Utfört      | 10-08-2008         | ;                          |         | 13,05                     |       | Organisk göd  | lse Nöt flytgödse | el 🛛                   | Maski  | ntaxa                    |                              |          | 10                |
|                         |          |           |         |             |                    |                            |         |                           |       | Maskintaxa    | Naturgödselk      | ör. Flyt               | _      |                          |                              |          | 350               |
|                         |          |           |         | Utfört      | 14-08-2008         | ;                          |         | 13,05                     |       | Arbetstaxa    |                   |                        | ×      |                          |                              |          | <sup>::</sup> 190 |
|                         |          |           |         |             |                    |                            |         |                           |       | Maskintaxa    | Såbäddsharv       | ning                   |        | 2,00                     | 26,10 h                      | a        | 120               |

## Fältkort generellt

Manual senast ändrad 2011-07-20

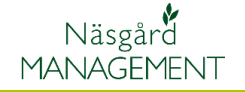

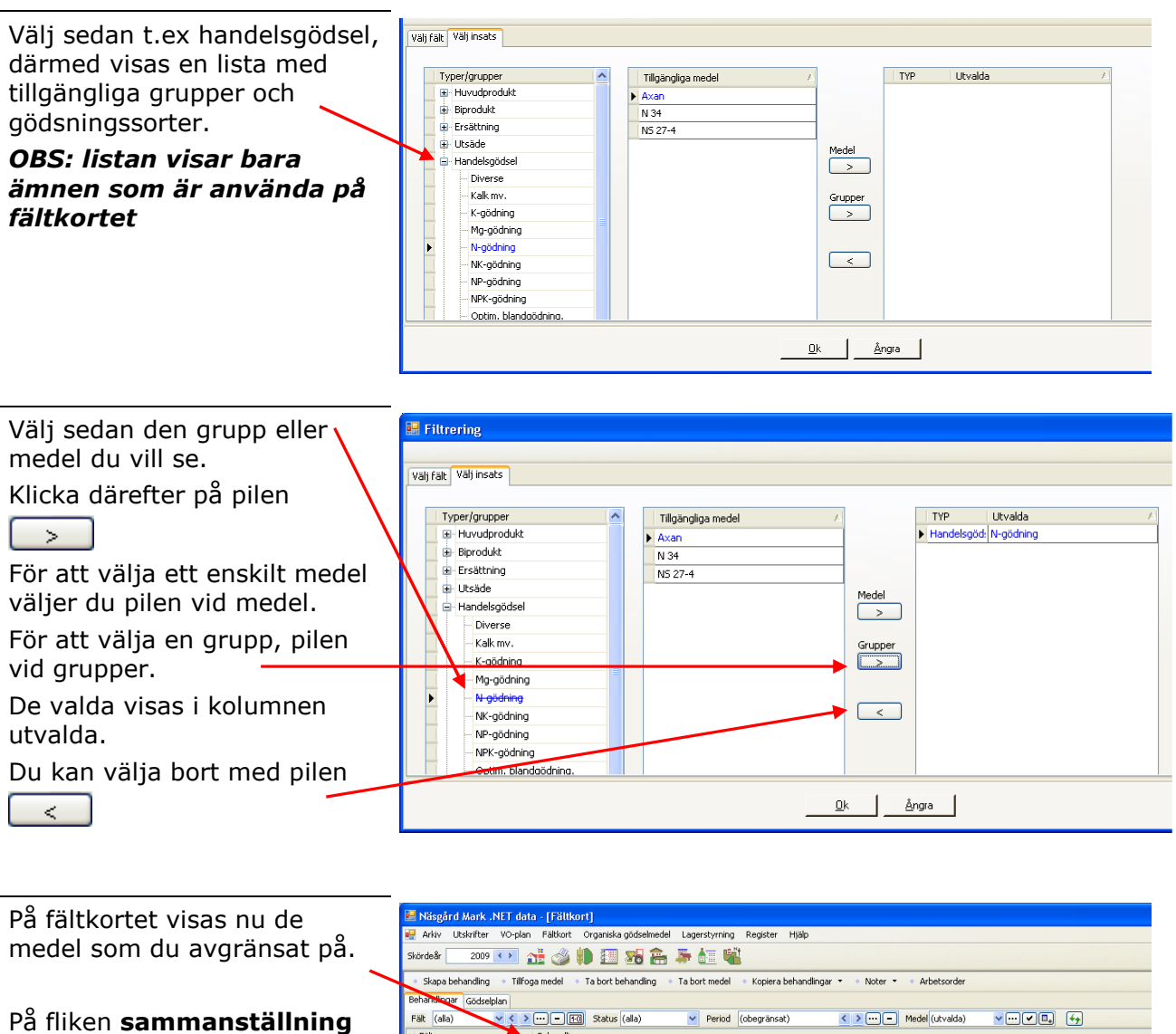

visas alla sammanställningar för de valda insatsmedlen. De kan här ändras och rättas samtidigt för alla behandlingar

| kördeår 2009                         | < > <                     |              | a 🗈 🖬          |       | <b>月金</b> | <b>3</b> Å | . 🛍         |         |                 |                  |           |        |            |           |          |          |
|--------------------------------------|---------------------------|--------------|----------------|-------|-----------|------------|-------------|---------|-----------------|------------------|-----------|--------|------------|-----------|----------|----------|
|                                      |                           |              |                |       |           |            |             |         |                 |                  |           |        |            |           |          |          |
| <ul> <li>Skapa behandling</li> </ul> | <ul> <li>Tilfo</li> </ul> | ga med       | iel 🔹 Ta bort  | behi  | andling 🔹 | Ta bort    | medel 🔹 k   | opiera  | behandlingar    | • • Noter • •    | Arbetso   | rder   |            |           |          |          |
| ehandiogar Gödse                     | lplan                     |              |                |       |           |            |             |         |                 |                  |           |        |            |           |          |          |
| alt (alla)                           | <b>v</b> < >              |              | - HO Statu     | is (a | la)       | ¥ 1        | Period (obe | gränsa  | et)             | < > · · · - Me   | del (utva | ida)   | <b>v</b> ) | Image: 1  | <b>6</b> |          |
| Fält                                 |                           | Beha         | nding          |       |           |            |             |         |                 |                  |           |        |            |           |          |          |
| Fältnr. An                           | eal                       |              | Status         | Dal   | um        | Jobnr.     | Beh Areal   | E       | 3 TYP           | Medel            | P         | Mgd/ha | Totalt     |           | Pris     |          |
| 1A                                   | 13,05                     | Höst         | raps, Oase     |       |           |            |             |         |                 | Förfrukt Vårkon  | n, malt   |        |            |           |          |          |
|                                      |                           |              | Utfört         | 12-   | 04-2009   |            | 1           | 3,05    | Handelsgöd      | sel NS 27-4      |           | 200,00 | 2          | 610,00 kg |          | 4,00 kç  |
|                                      |                           |              |                |       |           |            |             |         | Arbetstaxa      |                  |           | 0,20   |            | 2,61 tim  | 19       | 0,00 tii |
|                                      |                           |              | 1              |       |           |            |             |         | Maskintaxa      | Handelsgödselkör | ning      | 1,00   |            | 13,05 ha  | 13       | 5,00 h   |
|                                      |                           | Fång         | ,gröda, gräs ( | (E)   |           |            |             |         |                 |                  |           |        |            |           |          |          |
| 1B                                   | 0,45                      | Höst         | raps           |       |           |            |             |         |                 | Förfrukt Skydds  | zon 3     |        |            |           |          |          |
|                                      |                           | Fång         | jgröda, gräs ( | (E)   |           |            |             |         |                 |                  |           |        |            |           |          |          |
| ЗA                                   | 16,52                     | 2 Höst       | vete, bröd     |       |           |            |             |         |                 | Förfrukt Höstra, | 75        |        |            |           |          |          |
| 4A                                   | 26,86                     | Höst         | raps, Oase     |       |           |            |             |         |                 | Förfrukt Vårkon  | n, mait   |        |            |           |          |          |
|                                      |                           |              | Planerat       | 12-   | 04-2009   |            | 2           | 6,86    | Handelsgöd      | sel NS 27-4      |           | 200,00 | 5          | 372,00 kg |          | 4,00 k   |
|                                      |                           | $\mathbf{N}$ |                |       |           |            |             |         | Arbetstaxa      |                  |           | 0,20   |            | 5,37 tim  | 19       | 0,00 ti  |
| 1.6.1                                |                           | Comm         | an Shoing      |       |           |            |             |         |                 |                  |           |        |            |           |          |          |
| /ckeical Avscam go                   | asellager                 | Janua        |                |       |           |            |             |         |                 |                  |           |        |            |           |          |          |
| Uppdaterar Mgd/h                     | a Relativ                 |              | ~              |       |           |            |             |         |                 |                  |           |        |            |           |          |          |
| Kolumnnamn                           |                           |              |                |       | TYP       |            | Me          | del     |                 | Areal            | Mgd/      | ha     |            | Totalt    |          | enhed    |
| Datum                                | (Fle                      | ra valt)     | )              |       | Handelsg  | ödsel      | N 3         | 4       |                 | 36,              | 16        | 1      | 50,00      |           | 5424,00  | kg       |
| Status                               | (Fle                      | ra valt)     | )              |       | Handelsg  | ödsel      | Axi         | an      |                 | 39,1             | 34        | 2      | 92,82      |           | 11665,78 | kg       |
|                                      |                           |              |                | -     | Handelsg  | ödsel      | NS          | 27-4    |                 | 70,-             | 15        | 2      | 48,57      |           | 17512,00 | kg       |
| Arbetsorder                          |                           |              |                | -1    |           |            |             | تحملمان | و منصبة المعامة | 140              | 77        |        | 1.00       |           | 142 77   | ba       |
| Arbetsorder                          |                           |              |                |       | Maskinta: | a          | Har         | lueisgu | Juseikon ing    | 192,             | · · ·     |        | 1,00       |           | 192,77   |          |

| Du kan skifta mellan att se de | xkudear 🔽 707a 📆 💭 🏥 📆 🙀 🕮 🍇 📖 🎪 📾                                                                                        |                                              |                  |            |        |           |                 |                        |        |                |
|--------------------------------|----------------------------------------------------------------------------------------------------|----------------------------------------------|------------------|------------|--------|-----------|-----------------|------------------------|--------|----------------|
|                                | 🔹 Skapa behandling 🔹 Tillfoga medel 🍨 Ta bort behandling 🔹 Ta bort medel 🌸 Kopiera behandlingar 🔻 🐁 Noter 👻 🌸 Arbetsorder |                                              |                  |            |        |           |                 |                        |        |                |
| utvalda medlen eller alla      | Behandlingar Gödselplan                                                                                                   |                                              |                  |            |        |           |                 |                        |        |                |
| medel med knappen              | Fält (alla)                                                                                                    | (alla) V C C C C C C C C C C C C C C C C C C |                  |            |        | at)       | Medel (utvalda) |                        |        |                |
| -                              | Fält                                                                                                    |                                              | Behandling       |            |        |           |                 |                        |        |                |
| <b>□</b> +                     | Fältnr                                                                                                    | . Areal                                      | Status           | Datum      | Jobnr. | Beh Areal | B TYP           | Medel                  | P Mgd. | /ha Totalt     |
|                                | 1                                                                                                    | A 13,0                                       | 5 Höstraps, Oase |            |        |           |                 | Förfrukt Vårkorn, malt |        |                |
|                                |                                                                                                    |                                              | Utfört           | 12-04-2009 |        | 13,05     | Handelsgö       | idsel NS 27-4          | 200    | ,00 2610,00 kg |